## 🖸 iCareHealth

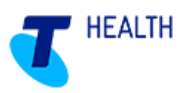

# Quick Reference Guide – Progress notes (via person profile) (V5.0)

#### Create a progress note

- a) Select Residents from the top toolbar
- b) Select the resident by clicking on the name, then select the Progress notes tab
- c) The progress notes screen will be displayed. To enter a new progress note, click on Add a progress note

| Home    | Residents           | Documentation                                                | Medication                | n Repor | ting Funding     | Ę        |                      | Admin  |
|---------|---------------------|--------------------------------------------------------------|---------------------------|---------|------------------|----------|----------------------|--------|
| J.      | Va<br>76yo<br>Aller | alerie BROC<br>9 (16 Sep 1938)   Room 2 W<br>rgies: nil know | DKS (Va<br>/ Bed 2 W<br>n | al)     |                  | Zedit de | tails Updated Jul 8, | 2014 + |
| Profile | Progress note       | es Care plan                                                 | Forms                     | Charts  | Resident details | Contact  | Tasks (0)            | L      |
|         |                     |                                                              |                           |         |                  | A        | dd a progress n      | ote >  |

d) Click inside the textbox and type the progress note

Date and time of the event may be recorded if different from the time of entry (time of event is a mandatory field). The Include in Handover box is always ticked by default, however it may be unticked per note as required.

| Add progress note                                             |                 |
|---------------------------------------------------------------|-----------------|
| Progress note                                                 |                 |
|                                                               |                 |
| Date of event 03/10/2014 Time (24-hour): Include in handover? |                 |
| ACFI question(s) impacted                                     | •               |
| Password                                                      |                 |
| Cancel >                                                      | Add this note > |

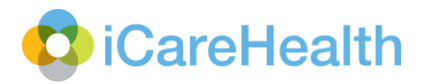

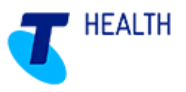

e) If the progress note relates to ACFI, click on the expand icon (+) to display the ACFI categories, then tick AII ACFI questions impacted that are applicable

| ACFI question(s) impacted |                         |                         |                             |
|---------------------------|-------------------------|-------------------------|-----------------------------|
| ACFI 1 Nutrition          | ACFI 2 Mobility         | ACFI 3 Personal Hygiene | ACFI 4 Toileting            |
| ACFI 5 Continence         | ACFI 6 Cognitive Skills | ACFI 7 Wandering        | ACFI 8 Verbal behaviour     |
| ACFI 9 Physical Behaviour | ACFI 10 Depression      | ACFI 11 Medication      | ACFI 12 Complex Health Care |
| Mental and Behavioural    | Medical Diagnosis       |                         |                             |

f) Enter your password, then click on Add this note to save

#### Entering an additional progress note

- a) Select Residents from the top toolbar
- b) Select the resident by clicking on the name, then select the Progress notes tab
- c) The progress notes screen will be displayed. To add an additional note to an existing one, click on Add additional note

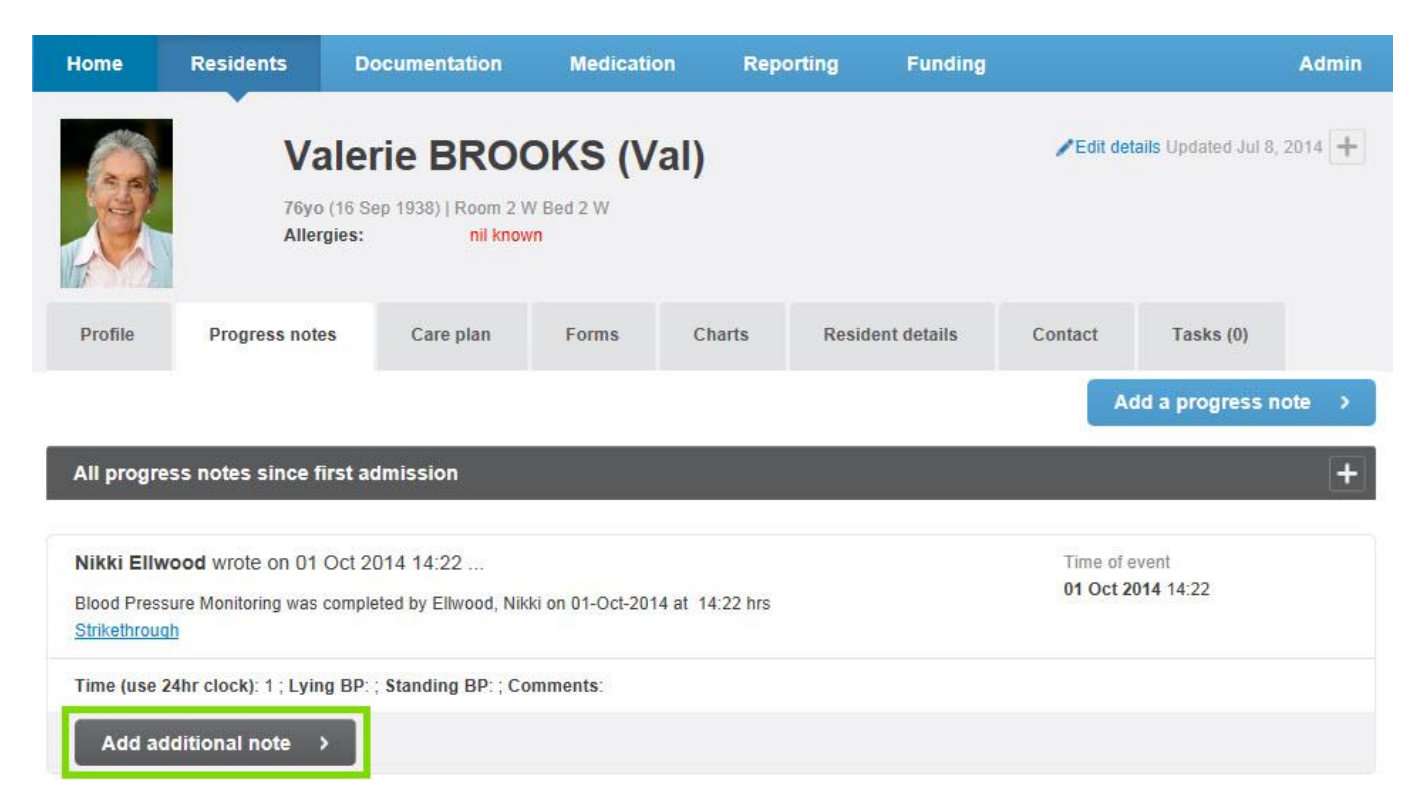

- d) Click inside the textbox and type the additional note
- e) Enter your password, then click on **Add note** to save

## C iCareHealth

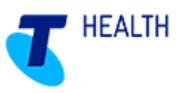

#### Read a resident's progress notes

- a) Select Residents from the top toolbar
- b) Select the resident by clicking on the name, then select the Progress notes tab
- c) The progress notes screen will be displayed. This will automatically show the last five entered progress notes for the resident. To view more, scroll to the bottom of the screen, and click on the dropdown arrow in the bottom right corner to increase the display to the last 10, 15, 20 or 50 entered progress notes
- d) To search for progress notes, click on the All progress notes since first admission expand icon (+)

| Home      | Residents        | Documentation                                                | Medication                             | Reporti | ng Funding       |          |                         | Admin |
|-----------|------------------|--------------------------------------------------------------|----------------------------------------|---------|------------------|----------|-------------------------|-------|
|           | V<br>76y<br>Alle | alerie BROC<br>o (16 Sep 1938)   Room 2 V<br>rgies: nil know | <b>DKS (Va</b><br><sup>V Bed 2 W</sup> | 1)      |                  | Zedit de | tails Updated Jul 8, 20 | 014 + |
| Profile   | Progress not     | tes Care plan                                                | Forms                                  | Charts  | Resident details | Contact  | Tasks (0)               |       |
|           |                  |                                                              |                                        |         |                  | A        | dd a progress not       | te 💙  |
| All progr | ess notes since  | first admission                                              |                                        |         |                  |          |                         | +     |

- e) Select the search criteria. All note types will be ticked by default; simply untick anything you do not wish to include. If you would like to only view ACFI notes, doctor entered notes, or to search for notes by user, select each of those categories by ticking their corresponding boxes
- f) Select Search

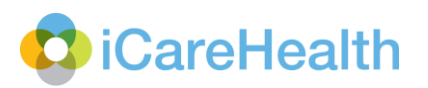

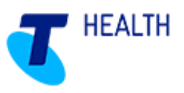

| Profile       Pro         All progress note       Pro         Xull notes       All notes         All notes       Missed men         All notes       Resident trained         Notes relati       Intered by:         Only Docto       Only a species | Vale<br>76yo (16 S<br>Allergies:<br>ogress notes<br>es since first a<br>notes:<br>dication evaluation<br>changes<br>ransfer | erie BRO<br>Sep 1938)   Room 2<br>nil kno<br>Care plan<br>admission | OKS (Val)<br>W Bed 2 W<br>WM<br>Forms C<br>C<br>Resident docume<br>Occupancy notes<br>User entered not<br>Resident departu                                                                                                    | harts Resi                  | ident details          Image: second system       PRN         Image: second system       Care         Image: second system       Form | Edit details Updated Jul 8, 2014 +   Contact Tasks (0)     Add a progress note >     I     a plan evaluations   ns & observation charts |
|----------------------------------------------------------------------------------------------------|----------------------------------------------------------------------------------------------------|---------------------------------------------------------------------|----------------------------------------------------------------------------------------------------|-----------------------------|----------------------------------------------------------------------------------------------------|----------------------------------------------------------------------------------------------------|
| Profile Pro                                                                                                    | ogress notes<br>es since first a<br>notes:<br>dication evaluation<br>changes<br>ransfer                                     | Care plan                                                           | Forms     C       Image: Second state of the second state of the second state | nt loaded                   | ident details  PRN Care Form                                                                                                    | Contact Tasks (0) Add a progress note >                                                                                                 |
| All progress note<br>Types of progress r<br>All notes<br>All notes<br>All sed<br>Care plan c<br>Care plan c<br>Resident tri<br>Notes relati<br>Entered by:<br>Only Docto<br>Only a spec                                                             | es since first a<br>notes:<br>dication evaluation<br>changes<br>ransfer                                                     | admission<br>on                                                     | <ul> <li>Resident docume</li> <li>Occupancy notes</li> <li>User entered not</li> <li>Resident departure</li> </ul>                                                                                                    | ent loaded<br>s<br>es<br>re | PRN<br>Care<br>Form                                                                                                    | Add a progress note >                                                                                                    |
| All progress note<br>Types of progress r<br>All notes<br>All notes<br>Care plan of<br>Resident train<br>Notes relative<br>Entered by:<br>Only Docto<br>Only a spece                                                                                 | es since first a<br>notes:<br>dication evaluation<br>changes<br>ransfer                                                     | admission                                                           | Resident docume Occupancy notes User entered not Resident departure                                                                                                    | ent loaded<br>;<br>es<br>re | PRN PRN Care Form                                                                                                    | l<br>e plan evaluations<br>ns & observation charts                                                                                      |
| Types of progress r<br>All notes<br>Missed me<br>Care plan c<br>Resident tr<br>Notes relati<br>Entered by:<br>Only Docto                                                                                                    | notes:<br>dication evaluatio<br>changes<br>ransfer                                                                          | on                                                                  | Resident docume Occupancy notes User entered not Resident departure                                                                                                    | ent loaded<br>;<br>es<br>re | PRN<br>Care<br>Form                                                                                                    | l<br>e plan evaluations<br>ns & observation charts                                                                                      |
| All notes     Missed me     Care plan c     Resident tr     Notes relati  Entered by:     Only Docto     Only a spece                                                                                                    | dication evaluatio<br>changes<br>ransfer                                                                                    | on                                                                  | <ul> <li>Resident docume</li> <li>Occupancy notes</li> <li>User entered not</li> <li>Resident departure</li> </ul>                                                                                                    | ent loaded<br>;<br>es<br>re | PRN     Care     Form                                                                                                    | l<br>e plan evaluations<br>ns & observation charts                                                                                      |
| Missed me Care plan c Care plan c Resident tr Notes relat Entered by: Only Docto Only a spece                                                                                                    | dication evaluatio<br>changes<br>ansfer                                                                                     | on                                                                  | Occupancy notes     User entered not     Resident departure                                                                                                    | es<br>re                    | Care<br>Form                                                                                                    | e plan evaluations<br>ns & observation charts                                                                                           |
| Care plan of Resident tr<br>Notes relati<br>Entered by:<br>Only Docto                                                                                                    | changes<br>ransfer                                                                                                    |                                                                     | User entered not                                                                                                    | es<br>re                    | Form                                                                                                    | ns & observation charts                                                                                                    |
| Resident tr     Notes relat  Entered by: Only Docto Only a spece                                                                                                    | ansfer                                                                                                    |                                                                     | Resident departu                                                                                                    | re                          |                                                                                                    |                                                                                                    |
| Notes relat                                                                                                    |                                                                                                    |                                                                     |                                                                                                    |                             |                                                                                                    |                                                                                                    |
| Entered by:<br>Only Docto<br>Only a spec                                                                                                    | ting to ACFI ques                                                                                                    | tions                                                               |                                                                                                    |                             |                                                                                                    |                                                                                                    |
| Only Docto Only a spec                                                                                                    |                                                                                                    |                                                                     |                                                                                                    |                             |                                                                                                    |                                                                                                    |
| Only a spec                                                                                                    | pr-entered notes                                                                                                    |                                                                     |                                                                                                    |                             |                                                                                                    |                                                                                                    |
|                                                                                                    | cific user                                                                                                    |                                                                     |                                                                                                    |                             |                                                                                                    |                                                                                                    |
| Time frame                                                                                                    |                                                                                                    |                                                                     |                                                                                                    |                             |                                                                                                    |                                                                                                    |
| Since first a                                                                                                    | admission                                                                                                    |                                                                     |                                                                                                    |                             |                                                                                                    |                                                                                                    |
| $\sim$                                                                                                    |                                                                                                    |                                                                     |                                                                                                    |                             |                                                                                                    |                                                                                                    |
| In the previ                                                                                                    | IOUS                                                                                                    |                                                                     |                                                                                                    |                             |                                                                                                    |                                                                                                    |
| Specify a ti                                                                                                    | ime frame                                                                                                    |                                                                     |                                                                                                    |                             |                                                                                                    |                                                                                                    |
| Sort order:                                                                                                    |                                                                                                    |                                                                     |                                                                                                    |                             |                                                                                                    |                                                                                                    |
| Newest to oldest                                                                                                    |                                                                                                    |                                                                     |                                                                                                    |                             |                                                                                                    |                                                                                                    |

### Strikethrough a progress note

The strike through progress note function will not be available for progress notes older than 14 days.

- a) Select your resident
- b) Click on the Strikethrough hyperlink

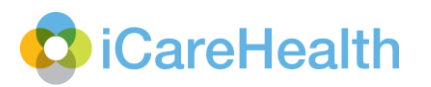

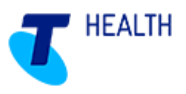

| agency (CW, Carers R us) wrote on 07 Oct 2014 11:06<br>Resident went for a walk<br><u>Strikethrough</u> | Time of event<br>07 Oct 2014 11:30 |
|----------------------------------------------------------------------------------------------------|------------------------------------|
| Add additional note >                                                                                   |                                    |

c) The following box will display. Click inside the textbox and type the reason for the strikethrough

| Strikethrou       | gh         |  |               | × |
|-------------------|------------|--|---------------|---|
| Selected progres  | s note     |  |               |   |
| Resident went     | for a walk |  |               |   |
| Reason for strike | through    |  |               |   |
|                   |            |  |               |   |
|                   |            |  |               |   |
| Password          |            |  |               |   |
|                   |            |  |               |   |
| Cancel            | >          |  | Strikethrough | ` |

d) Enter your password, and click on **Strikethrough** to save. The note will display with the strikethrough, and the details of the amendment